# Iguana-app in gebruik nemen

01-Zoek de app in appstore of Google Playstore en installeer deze

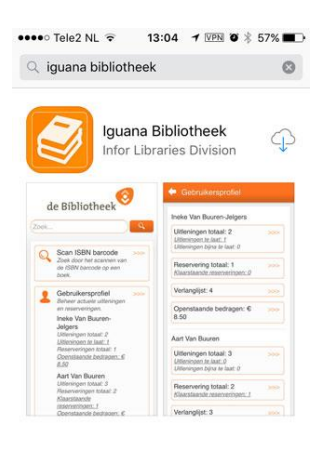

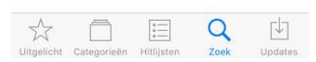

### 02-Selecteer Nederland

| Select country |     |
|----------------|-----|
| Canada         | >>> |
| France         | >>> |
| Great Britain  | >>> |
| Nederland      | >>> |

03-Scroll naar beneden en selecteer Bibliotheek Zuid-Kennemerland

| Select a library                  |       |
|-----------------------------------|-------|
| Bibliotheek Scherpenzeel          | >>> ] |
| Bibliotheek Theek 5               |       |
| Bibliotheek Veldhoven             | >>>   |
| Bibliotheek Veluwezoom            |       |
| Bibliotheek West-Achterhoek       | >>>   |
| Bibliotheek Wijchen               |       |
| Bibliotheek Zuid-<br>Kennemerland |       |
| CODA                              | >>>   |
| Cultura                           |       |
| Cultuurspoor Best                 |       |
| Greeni                            |       |

04-Accepteer meldingen (sta toe)

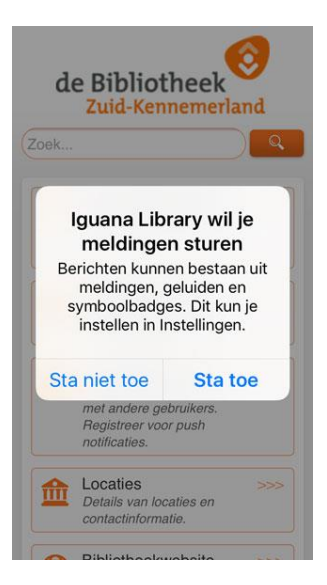

05-Touch Gebruikersprofiel

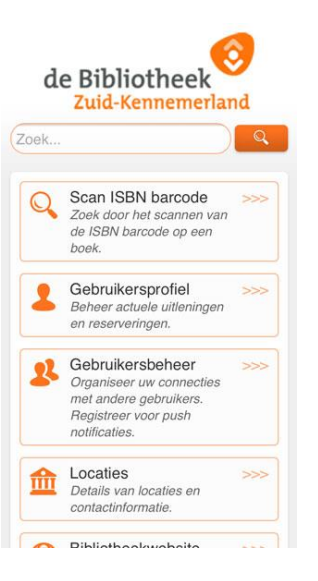

06-Voer je lenersnummer en wachtwoord, vink Onthoud inloggegevens aan in en touch inloggen.

| - II | lloggel | n        |        |      |           |
|------|---------|----------|--------|------|-----------|
| Lene | ersnum  | imer     |        |      |           |
| (223 | 30000   | 10071    | £      |      | $\supset$ |
| Wad  | htwoor  | ď        |        |      |           |
| •••  |         |          |        |      |           |
|      | Onthou  | id inlog | ggegev | /ens |           |
| Inlo | agen    |          |        |      |           |
| -    | 55-     |          |        |      |           |
|      |         |          |        |      |           |
|      |         |          |        |      |           |
|      |         |          |        |      |           |
|      |         |          |        |      |           |
|      |         |          |        |      |           |
|      |         |          |        |      |           |
|      |         |          |        |      |           |
|      |         |          |        |      |           |
|      |         |          |        |      |           |

#### 07-Touch de oranje balk

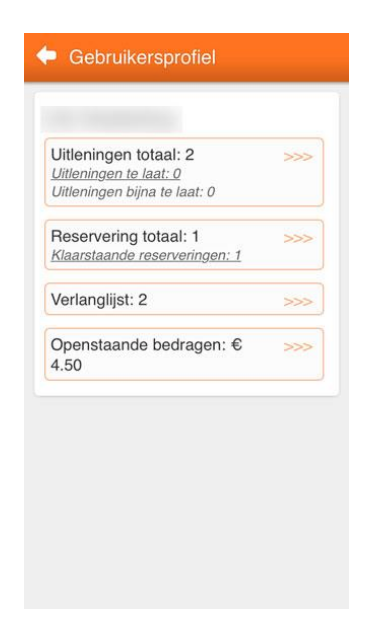

## 08-Touch het kader Gebruikersbeheer

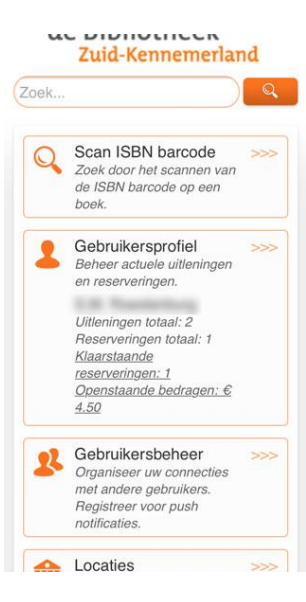

09-Scroll naar beneden en touch het kader 'Registraties voor push notificaties'

| Lene | snummer                |
|------|------------------------|
| Wach | twoord                 |
|      |                        |
| G    | eef deze gebruiker ook |
| to   | egang tot uw gegevens  |
| Toe  | voegen                 |
| Over | ige opties             |
| Over | ige opties             |

### 11-Accepteer de registratie na ieder vinkje met OK

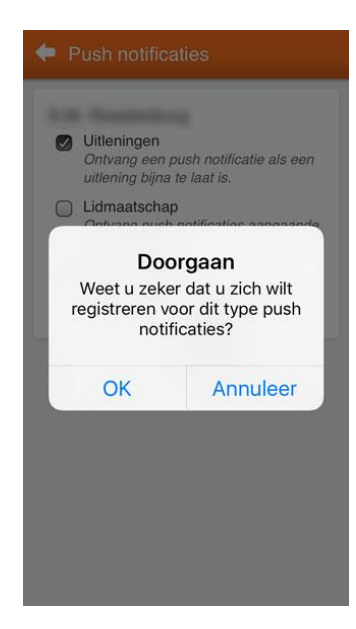

12- Touch de oranje balk totdat je weer terug bent in het hoofdscherm

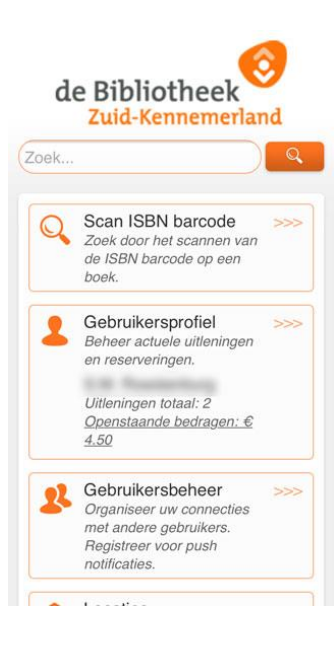